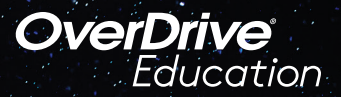

## The student reading app

## Sora offers the ability for students to explore age-appropriate digital books from

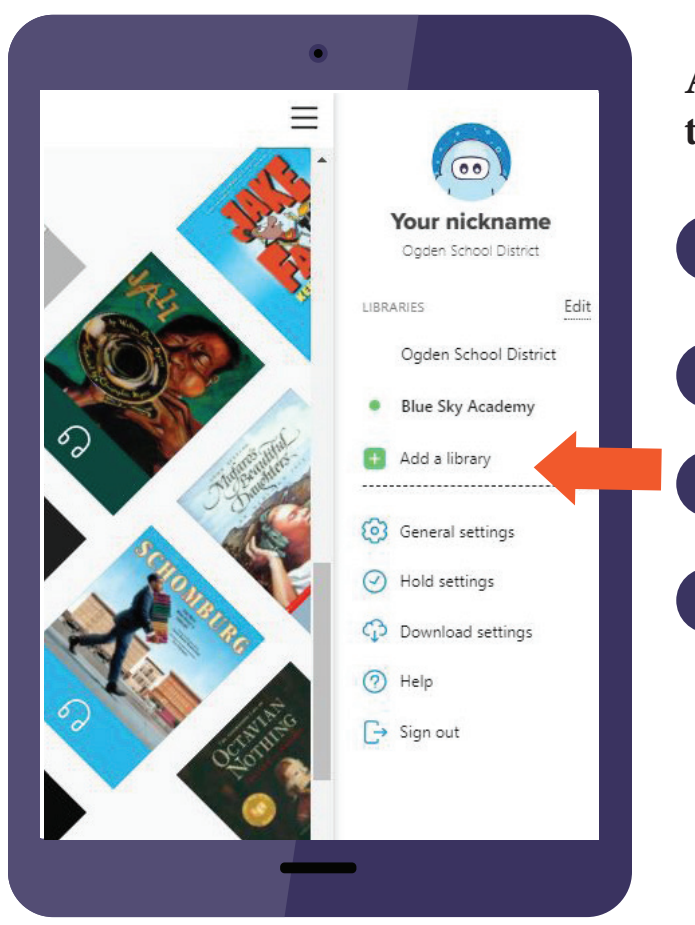

## Access in Clever. If you want to download the Sora app to your phone, here's how:

Install the Sora app from the Apple App Store or Google Play Store, or go to **soraapp.com**.

In Sora, enter your setup code:

Under your Profile, select 🛨 Add a library and enter

When you are ready to check out a title, select West Contra Costa Unified as your library. Enjoy reading!

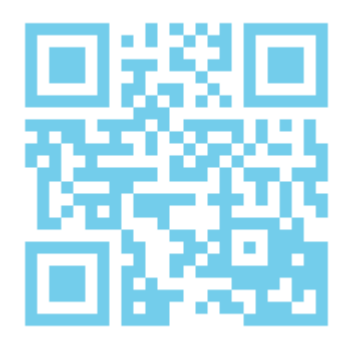

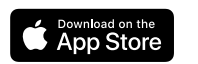

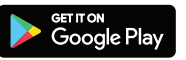